How to add video to Twitter

## Step 1 - Upload

Log in to your Twitter account page and compose a new tweet, then pick press the photo icon to add the video. Select your file from your computer or device.

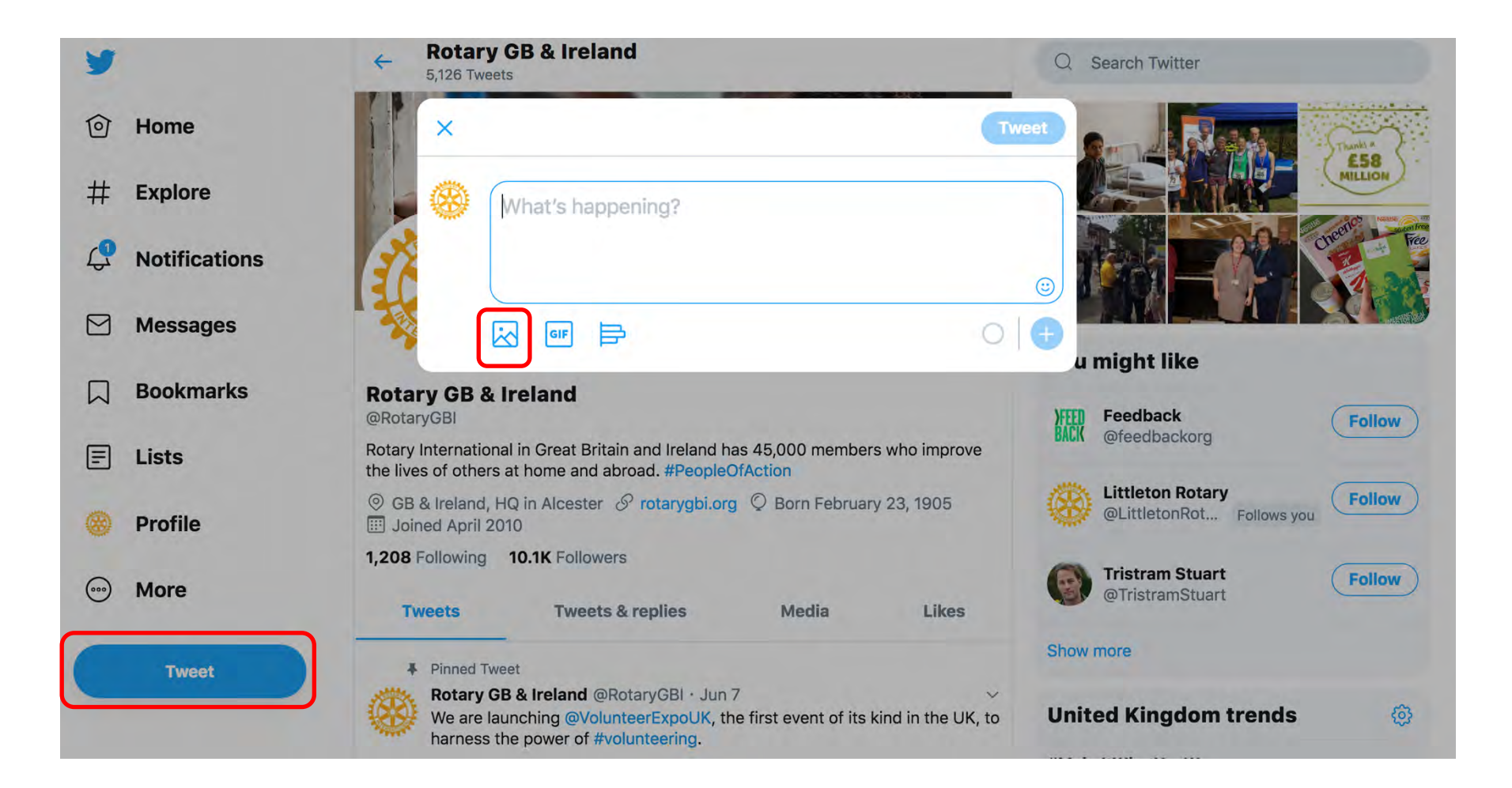

## Step 2 – Trim

This is the key step, especially if you are uploading on a mobile device. On mobile and tablet, Twitter by default selects a 45 second section of the video, but this will not upload the video in its entirety. You must select the whole video. To do this, drag each side of the blue bar to the start and finish of the video timeline. Below is a before and after example on mobile. When the blue bar takes up the whole timeline, select 'Done'.

For desktop, the whole video should be uploaded and there is no need to trim. However please double check.

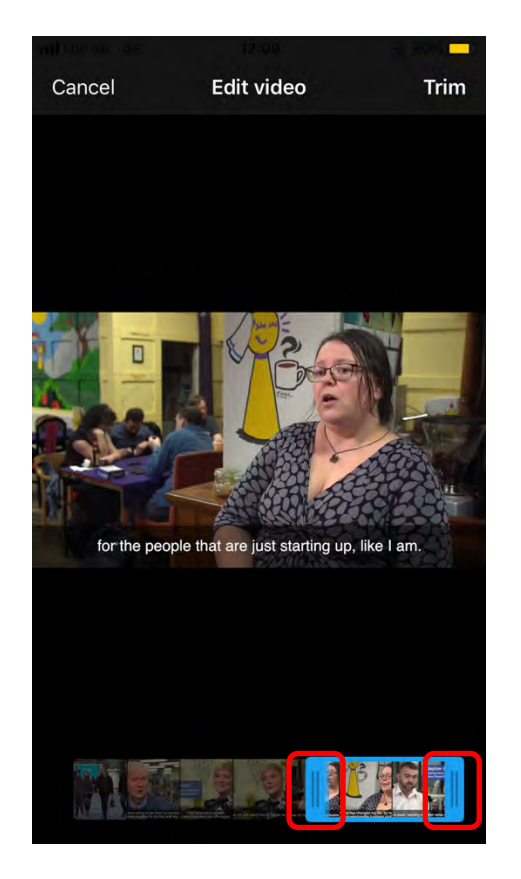

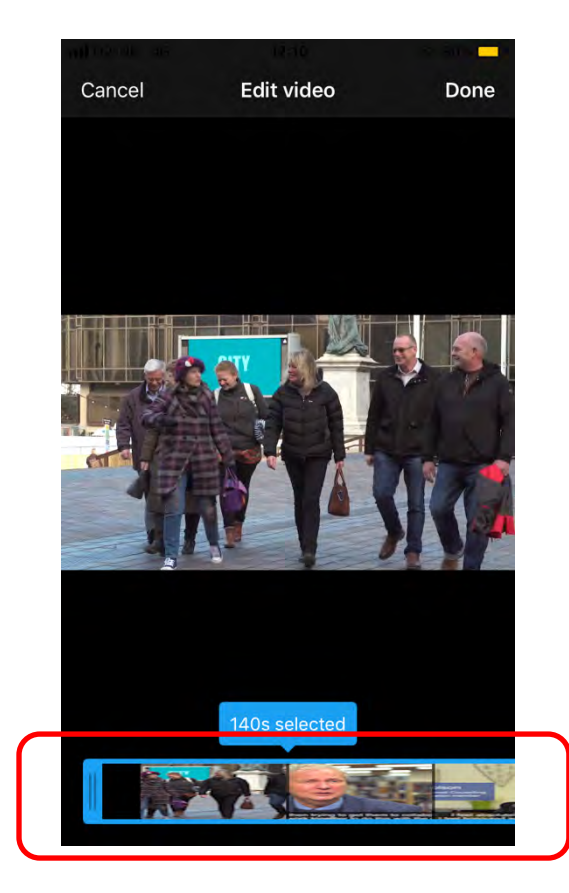

## How to add video to Twitter

## Step 3 – Compose and send

Paste the pre-supplied draft tweet provided in the download link to your tweet, then hit 'Tweet'!

Unfortunately Twitter does not have a scheduling function, but this is available from other providers such as Tweetdeck or Hootsuite.

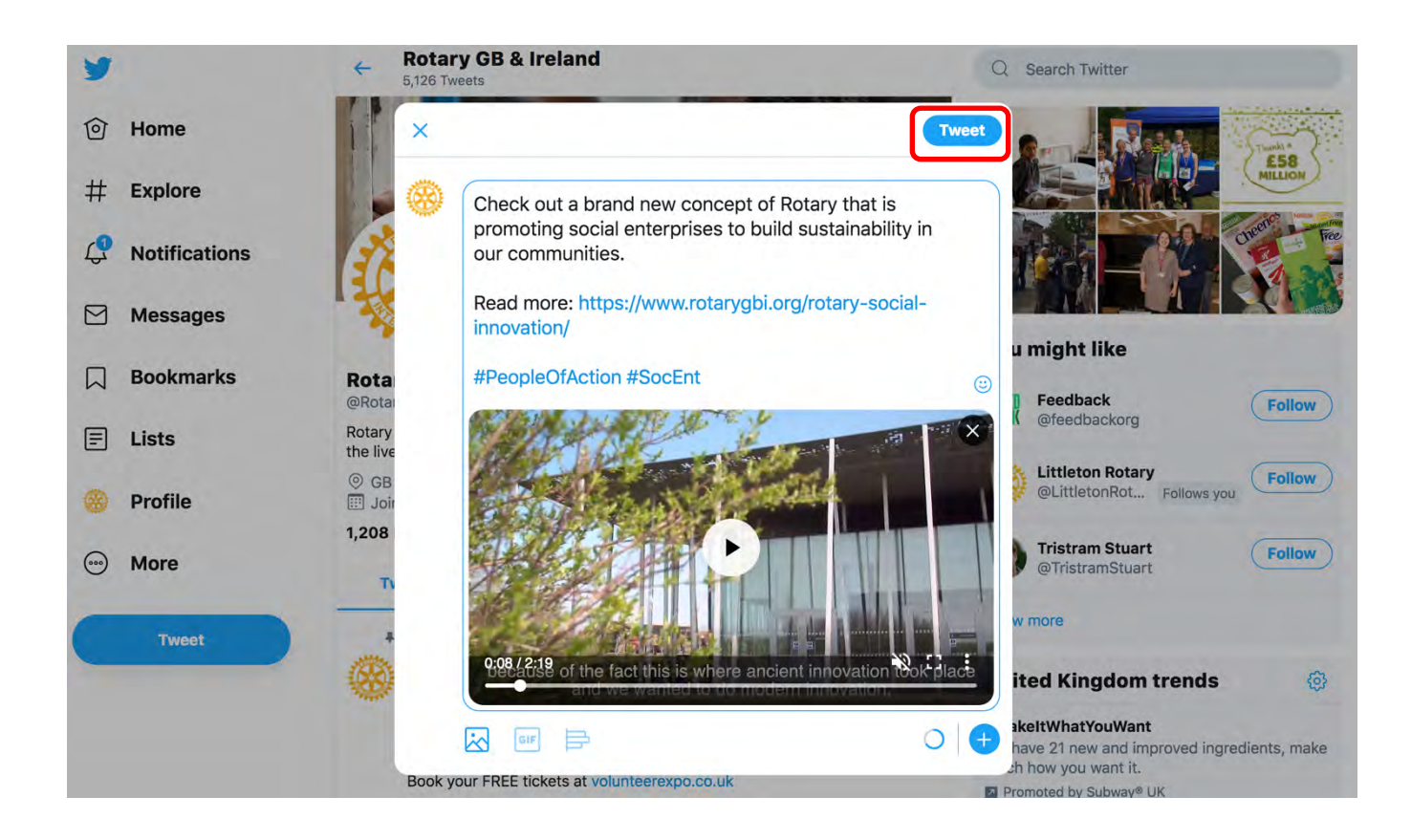